Configuring software restriction policy Lab notes

- 1. To access Group Policy, click on Tools, Group Policy Management
- 2. Expand contoso.com, right-click on sales ou, select create a GPO in this domain and link it here
- 3. Give the OU the name AppLocker Policy, press Enter
- 4. Click on Ok to close the New GPO box
- 5. Expand the sales OU, righticlick on AppLocker Policy and select Edit
- **6.** Select computer configuration, policies, windows settings, security settings, Application control Policies
- **7.** In the left pane expand Application Control Policies, expand AppLocker, double click on AppLocker
- 8. Right-click on Executable rules, and select Create New Rule
- 9. Read the notes on the Before you Begin screen, then click Next to continue
- **10.** Under Action select **Deny**
- 11. Under User or Groups, click on Select,
- 12. Click on Advanced, Find Now
- 13. Select Ben Smith and click on OK twice
- 14. Click on Next to continue
- 15. Select Path and click on Next
- **16.** To select the program you wish to deny, click on Browse, select Internet Explorer, select iexplore and click on open
- 17. Click on Create
- 18. Answer Yes to the prompt "Do you want to create the Default Rules now" \*\*\*End of Lab\*\*\*